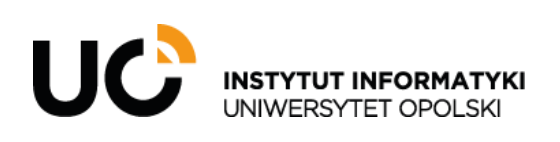

INSTYTUT INFORMATYKI ul. Oleska 48, 45-052 Opole tel.: +48 (77) 452 72 05 fax: +48 (77) 452 72 07 ii@uni.opole.pl informatyka.wmfi.uni.opole.pl

- Pierwszą z metod dostępu do serwera FTP jest bezpośrednio przez aplikację Winscp.
   Po uruchomieniu WinSCP pojawi się okienko nowego połączenia i należy zmienić/wypełnić pola:
   -Zamienić "File Protocol" z SFTP na FTP
  - -Host name : student.cs.uni.opole.pl
  - -User name : <u>nr\_indeksu@student.cs.uni.opole.pl</u>
  - -Password : hasło do serwera FTP

| Schemen Schemen Scheme |                                                                                                    | _       |       | $\times$ |
|----------------------------------------------------------------------------------------------------|----------------------------------------------------------------------------------------------------|---------|-------|----------|
| Local Mark Files Commands Sessio                                                                                                    | 1 Options Remote Help                                                                                                    |         |       |          |
| 🖬 🖶 💱 İş Synchronize 🗾 🧬 📓                                                                                                    | 🛞 🗊 Queue 🔹 🛛 Transfer Settings Default                                                                                                    |         |       |          |
| 🚅 New Session                                                                                                    |                                                                                                    |         |       |          |
| 🗄 My documents 🔹 🚰 👻 🔽 🔹                                                                                                    | ⊨ • → • 🗈 🖬 🔐 🔽 🚺 🚺 🚺 🚺 🚺 🚺 💭 Find                                                                                                    | Files 6 | 2_    |          |
| 🛙 🔐 Upload 👻 📝 Edit 👻 🔀 🕞                                                                                                    | Login — 🗆 🗙                                                                                                    | - 🛛     |       |          |
| Name Size                                                                                                    | Session       Right         File protocol:       Encryption:         FTP       No encryption         Host name:       Port number:         student.cs.uni.opole.pl       21 (2)         User name:       Password:         rr_indeksu@student.cs.uni.opo       •••••••••         Anonymous login       Save         Save       Advanced | ts      | Owner |          |
| 0 B of 883 KB in 0 of 11                                                                                                    | Tools  Manage Manage Close Help Close Help A hidden                                                                                                    |         |       |          |

- 2. Drugą metodą dostępu jest Eksplorator plików
  - Najpierw należy otworzyć eksplorator plików
  - Wpisz w pole wyszukiwania ftp://student.cs.uni.opole.pl/

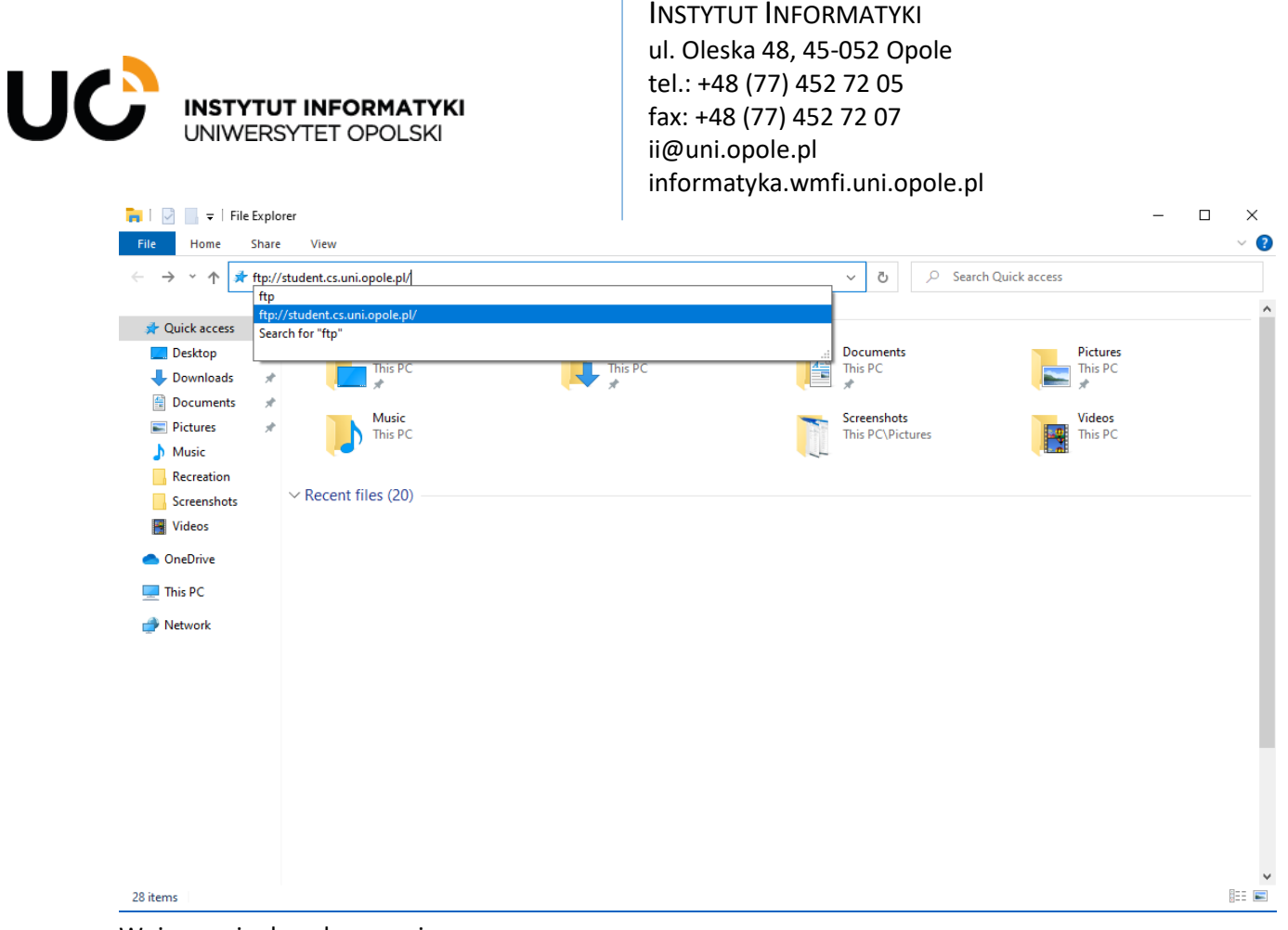

- Wpisz swoje dane logowania
- 3. Aby dostać się do plików można również użyć przeglądarki. Do tego celu należy użyć adresu konta internetowego np.

https://student.cs.uni.opole.pl/~student/111111/

jeśli chcemy się dostać do pliku np."Plakat.jpg" musimy dopisać do adresu "Plakat.jpg":

https://student.cs.uni.opole.pl/~student/111111/Plakat.jpg

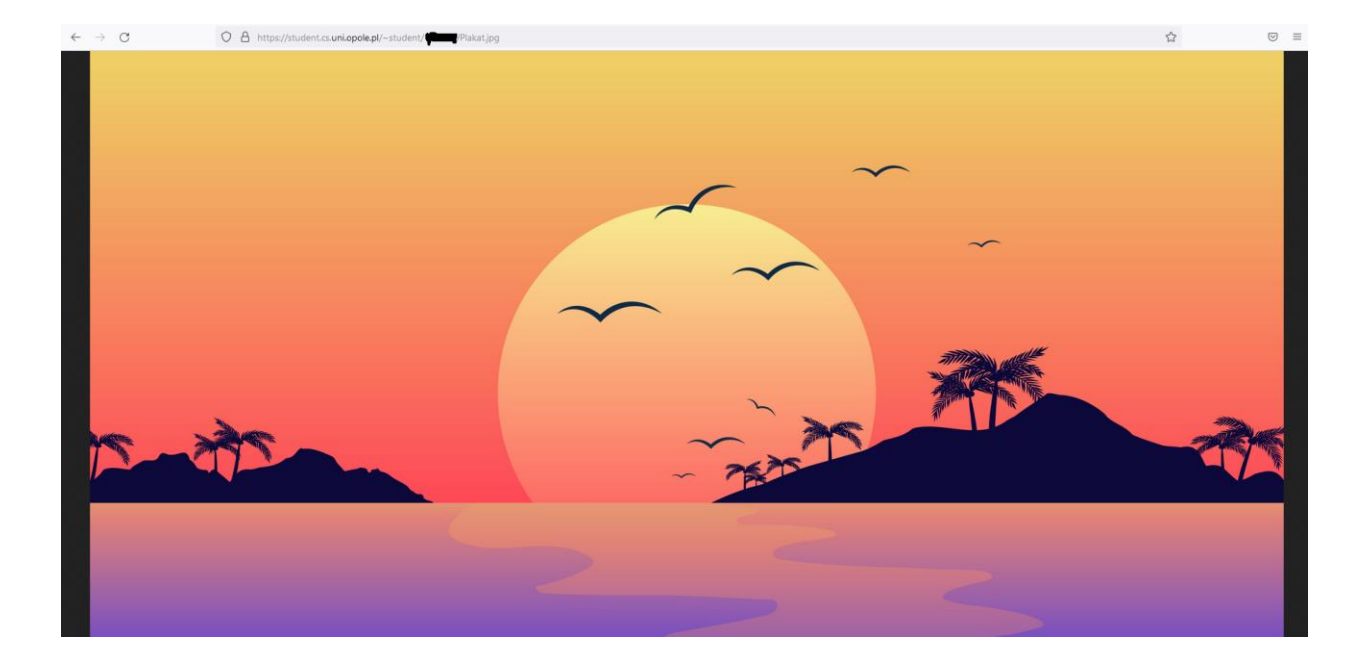